## Notes on Sending emails from Webcollect

Since December 2018 the club has been using Webcollect for the sending of emails to club members for club trips, etc., this has been found to be a more reliable method for members to receive emails. There were on-going issues with using the <u>members@integratepaddling.org.uk</u> email list. The following is an outline for the steps to send emails. Further general WebCollect assistance can be found online (<u>https://webcollect.org.uk/help-topic/emailing-my-members</u>)

### Who can send emails

Currently, the sending of emails is limited to the regular trip organisers / leaders.

#### How do I send an email?

After successfully logging into WebCollect, there is a link "Admin home" at the very top of the page.

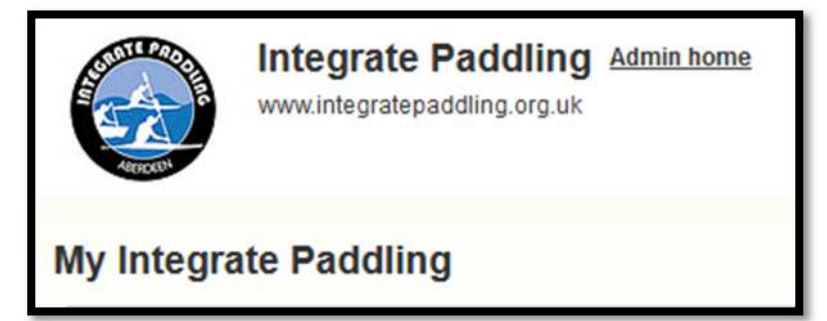

Clicking on this will bring you to a dashboard screen, where you can create a new email ("New email").

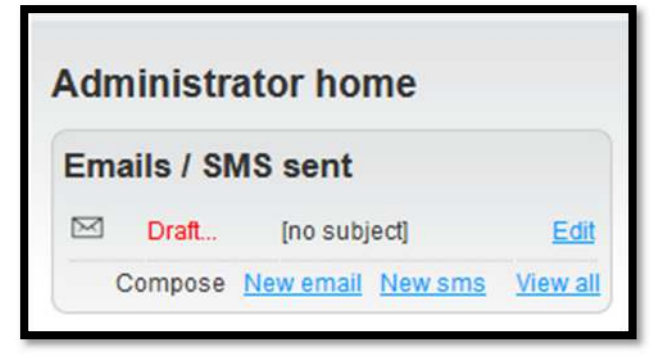

Now you can start to compose the email.

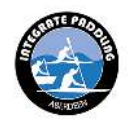

# Notes on Sending emails from Webcollect

An example of previous email is shown below.

| Email                                                                                                    | Preview this draft Delete this draft                                                                     |
|----------------------------------------------------------------------------------------------------|----------------------------------------------------------------------------------------------------|
| Sending email to 0 members                                                                                                    |                                                                                                    |
| From Integrate Paddling <integrate<br>Reply-to Integrate Paddling <info@ii< th=""><th>paddling@webcollect.org.uk&gt;<br/>ntegratepaddling.org.uk&gt; ~</th></info@ii<></integrate<br> | paddling@webcollect.org.uk><br>ntegratepaddling.org.uk> ~                                                |
| To<br>Subject Thursday Paddle - 11th July                                                                                                    | 2019 - Stonehaven                                                                                        |
| B <i>I</i> <u>U</u>   ⊟ ⊟   ≣ ≡ ≡ ≡                                                                                                    | 連 律 "   🛕 - 💇 -   🎔 -                                                                                    |
| Format • Styles • 4                                                                                                    | • ≪   <b>≤</b>   = =   = <sup>*</sup> = , ⇒   <sup>9</sup> m m <sup>9</sup> ¥   <b>≡</b> ≡               |
| All,                                                                                                    | ^                                                                                                    |
| I am volunteering to organise the club paddle<br>this coming Thursday is looking really good.                                                                                         | on Thursday, this week it will be from <b>Stonehaven</b> . The forecast for                              |
| Given the good forecast and the proximity of th                                                                                                    | e boats, this would be a great paddle for recent sign offs.                                              |
| We still have a good amount of daylight so me<br>after that would be good.                                                                                                    | eeting around 6pm and getting on the water as soon as possible                                           |
| There are still some birds with chicks visible of flight, though we should be aware of not caus                                                                                       | on the cliffs, though these are growing less as the chicks start ot take<br>ing stress to nesting birds. |
| I will be at Stonenaven from about 5:30pm on                                                                                                    | wards.                                                                                                   |
| Clearly if the forecast alters markedly I will ma                                                                                                    | ike other plans,                                                                                         |
| Forecast                                                                                                    |                                                                                                    |
| Wind                                                                                                    | 8mph (bottom end force 3) from the North East                                                            |
| Primary Swell                                                                                                    | 0.8 - 1 ft                                                                                               |
| Overhead Conditions                                                                                                    | Forecasted Sunny                                                                                         |
| Tide: Low                                                                                                    | 2:59AM                                                                                                   |
| Tide: High                                                                                                    | 9:27AM                                                                                                   |
| Tide: Low                                                                                                    | 3:43PM                                                                                                   |
| Tide: High                                                                                                    | 10:16PM                                                                                                  |
| Sunset                                                                                                    | 10:00PM                                                                                                  |
| Last Light                                                                                                    | 11:03PM                                                                                                  |
| Forecast                                                                                                    | https://magicseaweed.com/Stonehaven-Surf-Report/40/                                                      |
| This trip is open to anyone of signed off to the                                                                                                    | club 2* standard and higher (this includes all recent sign offs), but                                    |
| Path: div                                                                                                    | li.                                                                                                    |
| Save as draft > Send >                                                                                                    |                                                                                                    |

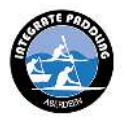

## Notes on Sending emails from Webcollect

Before you send this email, you need to select who is this being sent to, this is done by adding the members from the dropdown list on the right-hand side of the page, on some devices (Android, etc.) this list does not always work, this is an issue with the site, not your device.

|                                                  | Remove all recipients |
|--------------------------------------------------|-----------------------|
| Add recipients from                              | ı                     |
| Members                                          | <u>Orders</u>         |
| Subscriptions                                    | Events                |
| List 🗸                                           | Event bookings        |
| Coaches                                          |                       |
| / Members                                        |                       |
| Committee                                        |                       |
| BT Internet                                      |                       |
| Trip organisers<br>Click on tag to Insert Into e | email                 |

This will then add all the current members of the club's members list – the number shown might be different to what you see – email addresses hidden in screenshot

| From           | Integrate Paddling <integratepaddling@webcollect.org.uk></integratepaddling@webcollect.org.uk> |
|----------------|------------------------------------------------------------------------------------------------|
| Reply-to<br>To | Integrate Padding <info@integratepadding.org.uk> &gt;</info@integratepadding.org.uk>           |
| Subject        | Thursday Paddle - 11th July 2019 - Stonehaven                                                  |
|                |                                                                                                |

## I have finished my email and I want to send

Click on the "Send" button at the bottom of the screen and this will then email all the club members. It also possible to save your email as a draft and send later.

| Path: p                |
|------------------------|
| Save as draft > Send > |
|                        |

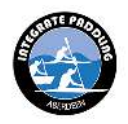